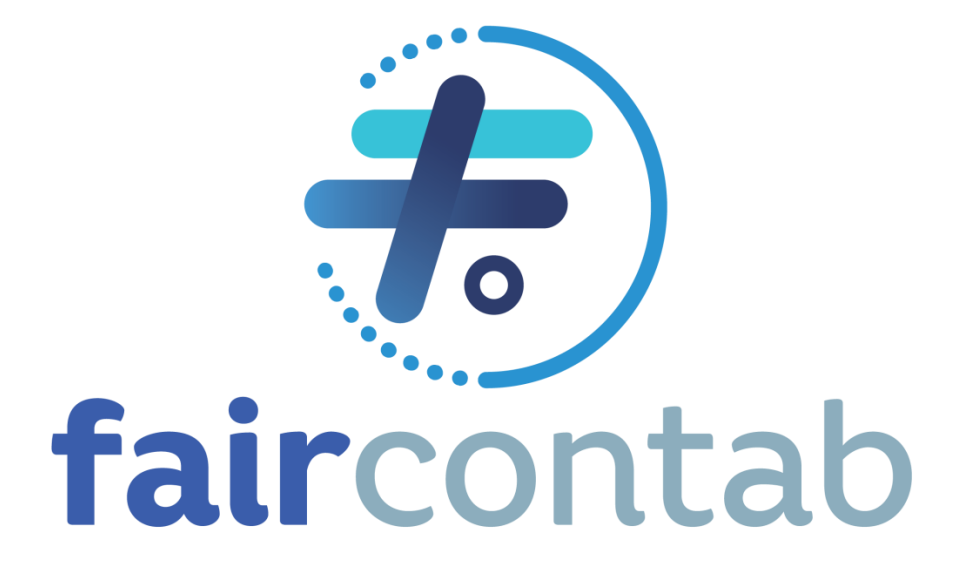

# MANUAL CADASTRO PRO LABORE

WWW.FAIRCONTABILIDADE.COM

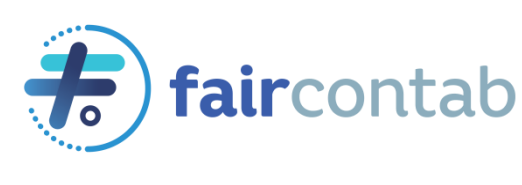

# INDICE

| 1. | CADASTRO               | 3 |
|----|------------------------|---|
| 2. | INCLUSÃO DE DEPENDENTE | 5 |

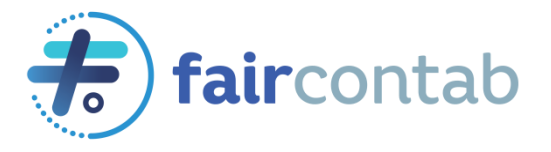

# 1. CADASTRO

Acessar o sistema Contador Online através do site da Fair Contabilidade ou do Link <u>http://app.contmaticcontadoronline.com.br/54006</u>:

Ir na aba Folha Web > Sócios > Cadastro de Sócios Na aba Dados Cadastrais incluir os dados pessoais do sócio:

| Dados Cadastrais    | Códigos Oficiais | Documentos        |                    |                   |                            |
|---------------------|------------------|-------------------|--------------------|-------------------|----------------------------|
| Dados Cadastrais    |                  |                   |                    |                   |                            |
| *Nome               |                  |                   |                    |                   |                            |
| SOCIO UM            |                  |                   |                    |                   |                            |
| *CEP                |                  | Тіро              | *Logradouro        |                   |                            |
| 13145-315           | <b>Q</b> Buscar  | Rua 🗸             | Sylvio Viamonte    |                   |                            |
| Número              | Complemento      | Bairro            | *País              | *UF               | *Cód. Município            |
| 638                 |                  | Alto de Pinheiros | BRASIL ~           | SP 🗸              | Paulínia - 353650! 🗸       |
| Cidade              |                  | Caixa Postal      | Telefone           |                   | Celular                    |
| Paulínia            |                  |                   |                    |                   |                            |
| Nome da Mãe         |                  |                   | Nome do Pai        |                   |                            |
| MAE TESTE           |                  |                   | PAI TESTE          |                   |                            |
| E-mail              |                  |                   | E-mail Alternativo | Ativar o Wind     | ows                        |
| fairconsultoria@out | look.com         |                   |                    | Acesse Configuraç | ões para ativar o Windows. |

No ultimo Campo "Classe de INSS" preencher com as informações abaixo:

#### Data de inicio - Verificar com a equipe da Fair

| Classe INSS            |                            |                                       |                                                |
|------------------------|----------------------------|---------------------------------------|------------------------------------------------|
| *Código de Admissão    | *Data Início               | Data Fim                              | *Código Pagamento GPS                          |
| 3 - Proprietário/Sócio | ~ 01/08/2020               |                                       | 1007 - Empresário - Rec. Mensal NIT/PIS/PASE - |
| Local                  | Departamento               | Setor                                 | Seção                                          |
| Selecione o local      | ✓ Selecione o departamento | <ul> <li>Selecione o setor</li> </ul> | ✓ Selecione a seção ✓                          |
|                        |                            |                                       |                                                |

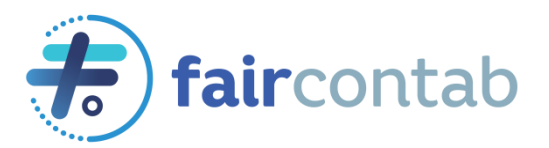

Na aba Códigos Oficiais informar os dados abaixo:

Salário: Informar o valor do Pró labore mensal, o valor não poderá ser inferior a um salário mínimo. Se necessário solicite a orientação da nossa equipe.

| Dados Cadastrais     | Códigos Oficiais     | Documentos                  |               |                       |       |                                     |    |
|----------------------|----------------------|-----------------------------|---------------|-----------------------|-------|-------------------------------------|----|
| Rais/Caged           |                      |                             |               |                       |       |                                     |    |
| Nacionalidade        | 1                    | Data Chegada*               | Portaria de N | aturalização          |       | Data Naturalização                  |    |
| 10 - Brasileiro      | ~                    |                             |               |                       |       |                                     |    |
| Casado(a) com bra    | asileiro(a) 🗌 Filhos | com brasileiro(a)           |               |                       |       |                                     |    |
| Vínculo Empregatício |                      | Situação Caged              |               | *Grau de Instrução    |       | Formação Acadêmica                  |    |
| Selecione o vínculo  | o empregatíci ~      | 20 - Admissão de empr       | egado co~     | 9 - Superior completo | ~     |                                     |    |
|                      |                      |                             |               |                       |       |                                     |    |
| Dados da Folha       |                      |                             |               |                       |       |                                     |    |
| *Forma de Pagamento  | -                    | Pró-Labore                  |               | Horas Semanais        |       | Horas Mensais                       |    |
| 1 - Mensalista       | ~                    | 1.054,00                    |               |                       |       |                                     |    |
| Tipo Pagamento       |                      | Descrição do Salário Variáv | el            |                       |       |                                     |    |
| 1 - Fixo             | ~                    |                             |               |                       | Ativa | ar o Windows                        |    |
|                      |                      |                             |               |                       | Acess | e Configurações para ativar o Windo | )W |

## No Campo FGTS informar Cargo 5 – Administrador:

| Exame Médico                 |                                            | FGTS                                 |                                |        |
|------------------------------|--------------------------------------------|--------------------------------------|--------------------------------|--------|
| Data                         | Validade (Qtde meses)                      | Ocorrência<br>Selecione a ocorrência | *Cargo<br>~ 5 - ADMINISTRADORA | ~      |
| Informações sobre Imóve      | Possui imóvel adquirido com recurso do FGT | s                                    |                                |        |
| Desligamento                 |                                            |                                      |                                |        |
| Motivo<br>Selecione o motivo |                                            |                                      |                                | $\sim$ |
|                              |                                            |                                      | Ativar o Windows               |        |

Na aba "Documentos" informar os dados pessoais do sócio.

Pis e Inscrição no INSS é o mesmo número, caso não souber entre em contato com a nossa equipe.

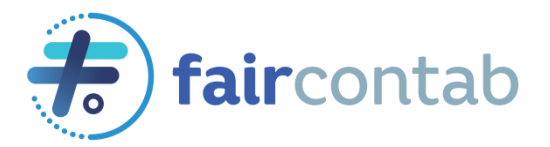

### 2. INCLUSÃO DE DEPENDENTE

Na aba Folha Web > Sócios > Cadastro de Dependentes/ Beneficiários

Clicar no botão "Criar Dependente / Beneficiario de Sócio

+ Criar Dependente / Beneficiário de Sócio

#### Selecionar o sócio e incluir dados do dependente/ Beneficiário e salvar:

Cadastro de Dependente/Beneficiário - Sócios

| 80010 1114                                                               |          |                                                 |              |                |
|--------------------------------------------------------------------------|----------|-------------------------------------------------|--------------|----------------|
| SOCIO UM                                                                 |          | ~                                               | DEPENDENTE U | VI             |
| * Data de Nascimento                                                     |          | Naturalidade                                    |              | CPF            |
| 01/05/2009                                                               |          | BRASILEIRO                                      |              | 000.000.000-00 |
| Cartório                                                                 | Registro |                                                 | Livro        | Folha          |
|                                                                          |          |                                                 |              |                |
|                                                                          |          |                                                 |              |                |
| uação do Dependente<br>* Data Início Da                                  | ta Fim   | * Tipo Parentesco                               |              |                |
| uação do Dependente<br>* Data Início Da<br>01/05/2009                    | ta Fim   | * <b>Tipo Parentesco</b><br>1 - Filho(a) válido |              |                |
| uação do Dependente<br>* Data Início Da<br>01/05/2009<br>Motivo Situação | ta Fim   | * Tipo Parentesco<br>1 - Filho(a) válido        |              |                |
| uação do Dependente<br>* Data Início Da<br>01/05/2009<br>Motivo Situação | ta Fim   | * Tipo Parentesco<br>1 - Filho(a) válido        |              |                |

🔺 Pen